# Rime

### 試用

#### macOS

- <sup>20190227</sup> Rime 官網下載「鼠鬚管」0.11.0 並安裝 .pkg → ~/Library/Rime 裡面是空的,已經不會預 裝輸入方案囉~
- 2. 照東風破的說明,執行

curl -fsSL https://git.io/rime-install | bash

安裝基本輸入方案 重新部署 可以用囉~

- 用 Kawa 設定 `` ^ ~S`` 來切換到「鼠鬚管□□S = Squirrel□
- 基本的漢語拼音、注音類輸入方案,我就比較沒興趣(當然智慧選字、組詞仍是不錯的)
- 倒是第一次知道中國有「雙拼」類輸入方案
- 3.<sup>20190303</sup> 再來想裝個閩南語臺羅方案,卻發現沒在「東風破」官方套件裡,那大概是要手動安裝 rimehokkien 了?(「東風破」感覺不太好使……)
  - 下載 .zip 後,把所有 .schema.yaml□.dict.yaml 解壓縮到 ~/Library/Rime 重新部 署……怎麽弄不出來了 <sup>○</sup> 還是,要手動修改 default.yaml 裡的 schema list□
  - 2. 參考 CustomizationGuide,自製 default.custom.yamll最簡單的內容):

#default.custom.yaml

patch: schema\_list: - schema: blg\_tai

這樣方案選單就只剩「閩南語台灣音」一種了,然後就可以輸入臺羅拼音來打出漢字了

3. 不過方案選單的字型大小也跑掉了,而且變成橫式 **[/》Fix Me!**)

- **4.** <sup>20190318</sup>
  - 1. 今天因為學會用「超注音」的關係,也順便搞懂了 Rime 的 bopomofo(-tw) 要怎麽使用
  - 2. 然後就想開始好好來摸索 Rime 的其他潛能,包括打嘸蝦米
- 4. 官方提供的「倉頡五代」好像也支援簡拼及組詞,可惜我已經完全不會打倉頡了,無法嘗試 5. <sup>20190319</sup> 繼續試用各種可能性,瞭解 Rime]
  - 1. rime/rime-ipa: IPA / 國際音標輸入方案 , 先用 X-SAMPA□找不太到「雲龍國際音標」的相關文件……)
    - 好!實用!有價值!/ɹɛstəɹənt/
- <sup>20191015</sup>前兩天偶然發現有人把 afrink 的 liur 修好了(可以正常引導造詞),所以我就回來照樣修好, 再用用看 Rime 嘸蝦米,結果又處理了幾點,讓 Rime 蝦米竟然貼近甚至超越官蝦[]
  - 。 選字視窗字型美化:運用兩種以上字型!順利 fallback□美!超越官蝦!🥮
  - ○習慣漢拉混打, ````出拉
  - 取消 ``,```.`` 翻頁,讓第2碼以後帶有.的字符(特別是s.□□□□..「:」)可以正常運作
  - 自訂選字鍵,把「123456789」改為「012345678」,讓選字號碼貼近官蝦!
  - 順利設定出一些切換「繁/簡」、「擴展漢字集」的熱鍵

○ 自訂造詞功能順利加入 sin =「 神」! 堅定使用 Rime 的決心 移植官蝦的加字加詞

7. <sup>20191020</sup> 清晨的時候想弄 liur 的「全時造詞」<sup>1)</sup>,結果在 liur.custom.yaml 裡一設定,之後按「重新部 署」時就再也不會出現提示了,而且一度連 Rime 都無法運

作[]/var/folders/pl/qdst\_31d293g1v4q1tmd68pm0000gn/T/ 裡一大堆錯誤訊息……<sup>(ジ)</sup>(<sub>不過也因此瞭解到</sub> /build 目録下其實有一些系統產生的完整設定檔可以挖賣!)

目前重新開機後可以打字,但重新部署的訊息提示也不見了 有打算趁此機會把 Rime 也「restart] 好了,順便重新記錄一下我參考的調校方法、做的調整~

☞ 鼠鬚管

 結果,重裝鼠鬚管也裝了 liur 後,發現「重新部署」的通知訊息也並沒有正常顯示,但整體 使用上也沒什麼問題,真是讓人詫異。那我就想,那就把之前的設定檔弄回來啊(把資料夾 改名就好?),結果還真的可以,也不需要先移除鼠鬚管輸入法或「鼠鬚管.app[]之類的,而 且重點是「重新部署」的通知訊息還回來了!實在讓人傻眼。所以好像暫時不需要 restart 了 (以後有需要的時候再換設定檔)

#### Android

- <sup>20190320</sup> 這波「輸入法」革命對我而言從 MBA 筆電開始(「超注音□→ Rime□□然後這兩天也蔓延到 Android 手機上,也是先「超注音」,然後再來試用 Rime□□同文輸入法□/TRime□ 1. 插曲
- 2.<sup>20191021</sup> 超狂的,手機輸入法虛擬鍵盤的樣式、功能也通通可以用 YAML 來自訂 trime.yaml詳解· osfans/trime Wiki
- 3. 20250127 過了5年多要再來用
  - 1. Android Google Play Store 上好像已經沒有了?
    - 1. 笑死,原來我 ZF9 上的是「一鍵換機」換過來的, 3.1.3, 20190930
  - 2. GitHub 下載最新的 3.3.2 APK[]上個月的
    - 1. 現在會顯示「擊響中文之韻」了, 呵應是諸夏字之韻!
  - 3. 很久沒用了,要重新摸索了[]MBA也換了一台
  - 4. 官網好像也掛了
  - 5. 還好 GitHub 上文件都還有
  - 6. 先放 liur 就好,先不要把所有的輸入法都放進去
    - 1. 啟用方案 自動部署
    - 2. 鍵盤出不來,是要換什麽主題?
  - 7. 把現有的 rime 資料夾改名備份好了,新生一個 什麼 schema 都沒有
    - 1. 放入 liur 4 檔 , 要含 openxiami 3 檔
    - 2. 好了,總算可以出現正常的鍵盤了[]liur 初步可用了,也帶到我的詞庫了!
  - 8. 顏色主題?放了這幾年的7個 theme 進去 沒出現
    - 1. Trime 是用什麼檔案來設定的啊[]trime.custom.yaml 嗎?好像是。
    - 2. 看來該是好好研究 trime.yaml 詳解 · osfans/trime Wiki 的時候了
    - 3. 喔對了,參考 squirrel.custom.yaml[還要 present[]include
    - 4. 還是出不來,讓人火大
    - 5. 算了先懶得弄了,也許是不能用 include 的

#### iOS

- <sup>20191014</sup>因為覺得 iOS 的「蝦米鍵盤」不夠好用(不直援分離鍵盤),所以想試試 Rime
   GitHub jimmy54/iRime: iRime[GitHub ianzhuo/irime-liur: 能安裝於IOS上irime輸入法的無蝦 米方案檔
  - 1. AppStore 下載安裝
  - 2. 可下載更多輸入法
  - 3. 但是 iRime 也不支援分離鍵盤~

#### Windows

<sup>20191021</sup> 幫同事來弄「小狼毫」,終於來用 Windows 版啦〜

- 1. 直接用 installer[]0.14.3
  - 1. 是裝在 x86 程式下
  - 2. 選「繁體,臺灣」
- 2. 預設也是有朙月拼音、注音,使用者設定資料夾裡很乾淨,只有5個項目
- 3. ```一樣切換漢字/拉丁字母
- 4. 圖形設定介面
  - 1. 可用來選擇要用的輸入方案

2. 然後選擇要用的配色主題(有預覽圖),比鼠鬚管的多得多啦......很多鼠鬚管都沒有呢!
 5. 裝嘸蝦米

- 1. 圖形設定介面下面有「獲取更多輸入方案...」 叫出文字介面的 Rime package installer 幫同事弄她也要用的嘸蝦米,就下載 hsuanyi-chou/rime-liur 吧
- 2. 咦,不知道裝到哪去了,沒出現啊
  - 被放到該使用者的 \AppData\Local\Temp\ 去了 🍮
- 3. 算了, 還是用裡面的 Install.bat
- 4. 裝完後按重新部署並無效?
- 5. 喔,也是來圖形設定介面,這次就有出現「蝦米輸入法」可選了,選好後按兩次``中``,就會 重新部署了
- 6. 感覺 hsuan-yi 有些設定還是沒有到位,不然就是 afrink 版本身和預設設定的衝突。不過就先 不做太多的自訂了,打完收工。

## 輸入方案

用 rime/plum: 東風破 /plum/: Rime configuration manager and input schema repository 來安裝,都蠻 方便的。基本語法:(在終端機中,路徑為 plum 腳本所在資料夾)

- \$ bash rime-install <要裝的輸入方案的 GitHub repo 名稱> <可連續輸入> ...
  - laubonghaudoi/Chinese\_Rime: 收集現代漢語方言和古漢語的中州韻輸入法拼音方案 Collection of phonetic spelling schemas of Rime input engine for Sinitic languages and dialects

### 自訂

#### 參考

跨平台共通的自訂指南:

- CustomizationGuide · rime/home Wiki
- Linux 上 Rime 输入法配置指南 MBIOQ (雖說是 Linux]但不少設定當然都是跨平台的)

#### 配色方案

style/color\_scheme[]

• 預設:<sup>2)</sup>

```
# 系統默認色系 - native
# 碧水 - aqua
# 青天 - azure
```

# 明月 - luna
# 墨池 - ink
# 孤寺 - lost\_temple
# 暗堂 - dark\_temple
# 星際我爭霸 - starcraft
# 谷歌 - google

- # 曬經石 solarized rock
- # 简约白 clean white
- 自製:

#### ◎ 要定義在哪裡? <a>Pix Me!</a>

- ImacOS[]squirrel.custom.yaml
  - 想試試可否用 squirrel.<方案名>.custom.yaml 以便個別維護,但目前無效
     → 配色方案可以單獨寫在一個檔案/文件裡嗎[]·lssue #366·rime/squirrel
- ■〔跨平台〕<方案名>\_theme.yaml<sup>3)</sup>
  - 沒有那麼簡單[]xxxxxx.custom.yaml 裡,也要設定

```
patch:
    ...
    preset_color_schemes/<方案名>:
    __include: <方案名>_theme:/color_scheme_<方案名>
```

4)

#### ∘ 語法

| color_scheme_ujikintoki:                                                 |
|--------------------------------------------------------------------------|
| name: 宇治金時 # <i>名稱、描述</i>                                                |
| author: GHSRobert <robertus0617@gmail.com> # 作者</robertus0617@gmail.com> |
| back_color: 0xA87DC4 # 整體背景                                              |
| border_color: 0xF1EBF6 # 邊框(但似乎只適用於小狼毫,不                                 |
| 適用於鼠鬚管)                                                                  |
| text_color: 0x010002 # 一般文字(鼠鬚管用不太到)                                     |
| hilited_text_color: 0x7DC4AB # 非行內編輯時的組字區文字                              |
| hilited_back_color: 0x573270 # 非行內編輯時的組字區背景                              |
| hilited_candidate_text_color: 0x7DC4AB   # 選定項目文字                        |
| hilited_candidate_back_color: 0x573270                                   |
| hilited_candidate_label_color: 0x573270   # 選定項目編號                       |
| hilited_comment_text_color: 0xC4A47D # 選定項目附註                            |
| candidate_text_color: 0xF1EBF6    # 其他候選文字                               |
| comment_text_color: 0x573270                                             |
| label_color: 0x32705A # 其他編號                                             |
|                                                                          |

- 居然有這個 GUI 輔助撰寫代碼的產生器! Rime 西米好方便 (但這是「小狼毫」用的,部分屬性對「鼠鬚管」無效,例如邊框色彩)
  - <sup>20191103</sup> 自己做了一個 Rime 西米 for Squirrel□
- 我的作品
  - 宇治金時
  - 宇治金時(淡)
- 安裝
  - 有試了用東風破 plum 的指令安裝 lotem/rime-theme-windows10: Rime skin 然後指定 customize□但 style\_override 卻無效,後半段還是得手動改 YAML□不知何故

×

應該是因為我的 squirrel.custom.yaml 中已經先有 style 相關 patch 了, 會衝到。拿掉的話 style override 就有用了

### 感想

- Rime 規模宏大,又有眾多網友參與協作,不可限量看 Rime Academy 收集的資源
- 不過,絕大多數輸入法,目標都是輸入漢字,只是看用什麼編碼形式或用哪種語言而已(即使中古 漢語也是),我覺得挺膩的 因為我對「非漢字」的語文呈現也情有獨鍾的關係,蠻期待看到 Rime 有沒有辦法「一輸入法兩用」,簡拼或拆碼要輸入漢字的同時,可以方便地切換成非漢字輸出 (有點像「信望愛輸入法」一樣,選到詞的同時,可以選擇輸出漢字或羅馬字)

<sup>20190320</sup> 在 TRime 專案的 issue 頁上看到有中國網友做南京話拼音,也太狂了吧。循線又找到潮汕話 拼音。最後,在 osfans/rime-tool: 開源 rime 碼表方案集這裡,看到還有「泰如話」、閩東語、棗 莊話……原來 Rime 的各種語言輸入方案這麽蓬勃!希望早日瓦解帝國高塔,解放諸夏!

### 社群

- •【官方[]rime/home Gitter
- PTT IME 板
- FB 非官方粉專
- 百度貼吧
- V2EX > 中州韻(文章舊舊少少,新文不多)

1)

Re: [情報] RIME輸入法框架結合無蝦米-中英混輸的最佳解 - 看板 Liu - 批踢踢實業坊

### 【 鼠鬚管】 定製檔

參考 lotem/rime-theme-windows10: Rime skin 的做法

4)

rime-theme-windows10/customize.recipe.yaml at master · lotem/rime-theme-windows10

From: http://ciangbrides.myds.me/dw/ - Ciang Brides 黃金城

Permanent link: http://ciangbrides.myds.me/dw/it/rime

Last update: 2025/01/27 22:22